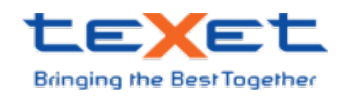

# Инструкция по обновлению teXet NaviPad TM-7049 3G

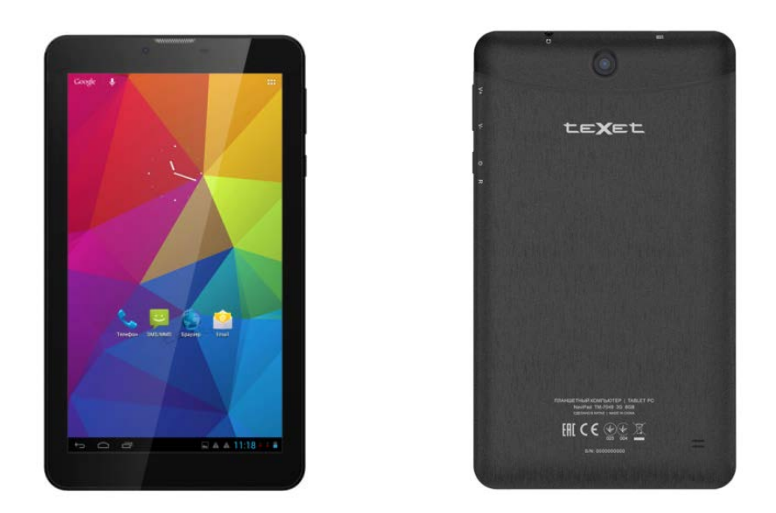

ВНИМАНИЕ: Перед сменой ПО сохраните IMEI. Для этого зайдите в приложение «Телефон» и наберите команду \*#06#. Запишите номер IMEI (15 цифр), который появится на экране планшета.

ВНИМАНИЕ: Установка любых неофициальных (кастомных) сборок ПО (программного обеспечения) может привезти к удалению IMEI и невозможности использования голосовых вызовов, функции SMS и сети мобильного интернета 3G.

Внимание: обновление программного обеспечения приведёт к полному удалению файлов из памяти вашего устройства. Сохраните пользовательские данные перед сменой прошивки. Удостоверьтесь, что заряд аккумулятора устройства превышает 50%.

Для процесса обновления понадобятся: Операционная система Windows XP или Windows 7. Кабель Micro-USB для подключения к компьютеру.

## Порядок действий для обновления программного обеспечения:

### 1. Установка драйверов.

- a) Скачайте архив с драйверами для утилиты (MTK\_Drivers.rar). Распакуйте архив.
- b) Зайдите в папку "MTK\_Drivers"
- c) Запустите с правами администратора файл «Install.bat»
- d) Нажмите «Да» во всех появившихся диалоговых окнах.
- е) Дождитесь окончания процесса установки драйверов.
- f) Перезагрузите ПК.

### 2. Загрузка Прошивки

a. Загрузите на компьютер архив 7049\_rev1\_factory\_restore\_20131007\_1385707836.rar. Распакуйте архив в отдельную папку.

### 3. Смена ПО

- a. Скачайте архив SP\_Flash\_Tool\_v3.1308.0.123\_Tablet\_1385707743.rar. Распакуйте архив.
- b. Зайдите в папку SP\_Flash\_Tool\_v3.1308.0.123\_Tablet\_1385707743.rar.
- с. Запустите приложение Flash\_tool.exe

#### 10.12.2013г.

d. Нажмите на кнопку Scatter-loading (Пункт 1 на Рис. 1)

| Smart Phone Flash Tool (Runtime Trace Mode) |                                                                                 |               |             |                    |                                      |           |                   | X  |
|---------------------------------------------|---------------------------------------------------------------------------------|---------------|-------------|--------------------|--------------------------------------|-----------|-------------------|----|
| Eile Action Options Window Help             |                                                                                 |               |             |                    |                                      |           |                   |    |
| Download Read back Memory Test              |                                                                                 |               |             |                    |                                      |           |                   |    |
| C<br>Format                                 | (2) 😳<br>Firmware → Upgrad                                                      | e Download    | 0<br>Sto    | p 🗆 🗖 DA DLA       | II With Check Sum                    |           |                   |    |
| Download Agent                              | C:\temp\SP_Flash_Tool_v3.1308.0.123_Tablet\MTK_AllInOne_DA.bin                  |               |             |                    |                                      |           | 🗁 Download Agent  |    |
| Scatter-loading File                        | C:\\temp\7049_rev1_factory_restore_20131007\MT6577_Android_scatter_emmc.txt (1) |               |             |                    |                                      |           | 🕞 Scatter-loading | ]  |
| Authentication File                         |                                                                                 |               |             |                    |                                      |           | 🗁 Auth File       |    |
| Certification File                          |                                                                                 |               |             |                    |                                      |           | 🗁 Cert File       | 1  |
| Nand Util File                              |                                                                                 |               |             |                    |                                      |           | 🗠 Nand Util File  | 1  |
| name                                        | region address                                                                  | begin address | end address | location           |                                      |           |                   |    |
| PRELOADER                                   | 0x000000000                                                                     | 0x00000000    | 0x00000000  | C:\temp\7049_rev1_ | factory_restore_20131007\preloader_  | md706.bin | ı                 |    |
| DSP_BL                                      | 0x000000000                                                                     | 0x00000000    | 0x00000000  | C:\temp\7049_rev1_ | factory_restore_20131007\DSP_BL      |           |                   |    |
| MBR                                         | 0x000000000                                                                     | 0x00000000    | 0x00000000  | C:\temp\7049_rev1_ | factory_restore_20131007\MBR         |           |                   |    |
| EBR1                                        | 0x000000000                                                                     | 0x00000000    | 0x00000000  | C:\temp\7049_rev1_ | factory_restore_20131007\EBR1        |           |                   |    |
| UBOOT                                       | 0x000000000                                                                     | 0x00000000    | 0x00000000  | C:\temp\7049_rev1_ | factory_restore_20131007\lk.bin      |           |                   |    |
| BOOTIMG                                     | 0x000000000                                                                     | 0x00000000    | 0x00000000  | C:\temp\7049_rev1_ | factory_restore_20131007\boot.img    |           |                   |    |
| RECOVERY                                    | 0x000000000                                                                     | 0x00000000    | 0x00000000  | C:\temp\7049_rev1_ | factory_restore_20131007\recovery.ir | ng        |                   |    |
| SEC_RO                                      | 0x000000000                                                                     | 0x00000000    | 0x00000000  | C:\temp\7049_rev1_ | factory_restore_20131007\secro.img   |           |                   |    |
| 🗹 LOGO                                      | 0x000000000                                                                     | 0x00000000    | 0x00000000  | C:\temp\7049_rev1_ | factory_restore_20131007\logo.bin    |           |                   |    |
| ANDROID                                     | 0x000000000                                                                     | 0x00000000    | 0x00000000  | C:\temp\7049_rev1_ | factory_restore_20131007\system.img  |           |                   |    |
| CACHE                                       | 0x00000003                                                                      | 0x00000000    | 0x00000000  | C:\temp\7049_rev1_ | factory_restore_20131007\cache.img   |           |                   |    |
| USRDATA                                     | 0x000000005                                                                     | 0x00000000    | 0x00000000  | C:\temp\7049_rev1_ | factory_restore_20131007\userdata.ir | ng        |                   |    |
| 0%                                          |                                                                                 |               |             |                    |                                      |           |                   |    |
|                                             | EM                                                                              | MC USB        | 921600 bps  |                    |                                      |           |                   |    |
|                                             |                                                                                 |               |             |                    |                                      |           |                   | // |

(Рис. 1)

- в открывшемся окне выберите «MT6589\_Android\_scatter\_emmc.txt» из папки «7049\_rev1\_factory\_restore\_20131007\_1385707836». Нажмите кнопку «Открыть».
- f. Подключите устройство (ТМ-7049 3G) к ПК.
- g. Выключите устройство (ТМ-7049 3G).
- h. Нажмите кнопку «Firmware -> Upgrade» (Пункт 2 на Рис. 1) в окне утилиты Flash\_tool.
- i. Нажмите кнопку RESET на устройстве (TM-7049 3G).
- j. Через несколько секунд должна начаться смена ПО.
- k. Дождитесь окончания процесса смены ПО.

При удачном завершении процесса смены ПО должен соответствующий значок:

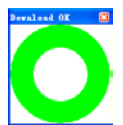

I. При смене ПО необходимо дождаться полной загрузки устройства. Первая загрузка после обновления ПО может потребовать больше времени, чем при стандартном запуске.

Приятного использования. Техподдержка teXet. teXet.eu, support@texet.ru